# **Registering for an Account in Citizen Access**

To register for an account please navigate to: https://aca3.accela.com/dublinoh/default.aspx

Step 1: Click on New Users to register for an account as shown below in the Login section of the page.

| Planning, Zoning, Co                                                                                                    | ode Enforcement 614-410-46<br>Building: 614-410-46 |
|----------------------------------------------------------------------------------------------------|----------------------------------------------------|
| OHIO, USA                                                                                                    | Return t                                           |
|                                                                                                    | Search Q •                                         |
| Please Login<br>Many online services offered by the Agency require login for security reasons. If you                                                                                            | Login<br>User Name or E-mail:                      |
| are an existing user, please enter your user name and password in the box on the right. New Users If you are a new user you may register for a free Citizen Access account. It only takes a      | accelaplan<br>Password:                            |
| few simple steps and you'll have the added benefits of seeing a complete history of<br>applications, access to invoices and receipts, checking on the status of pending<br>activities, and more. | Login »                                            |
| Register Now »                                                                                                    | Remember me on this computer                       |
|                                                                                                    | New Users: Register for an Account                 |

**Step 2:** Read the General Disclaimer, check the box I have read and accepted the above terms, and click Continue Registration.

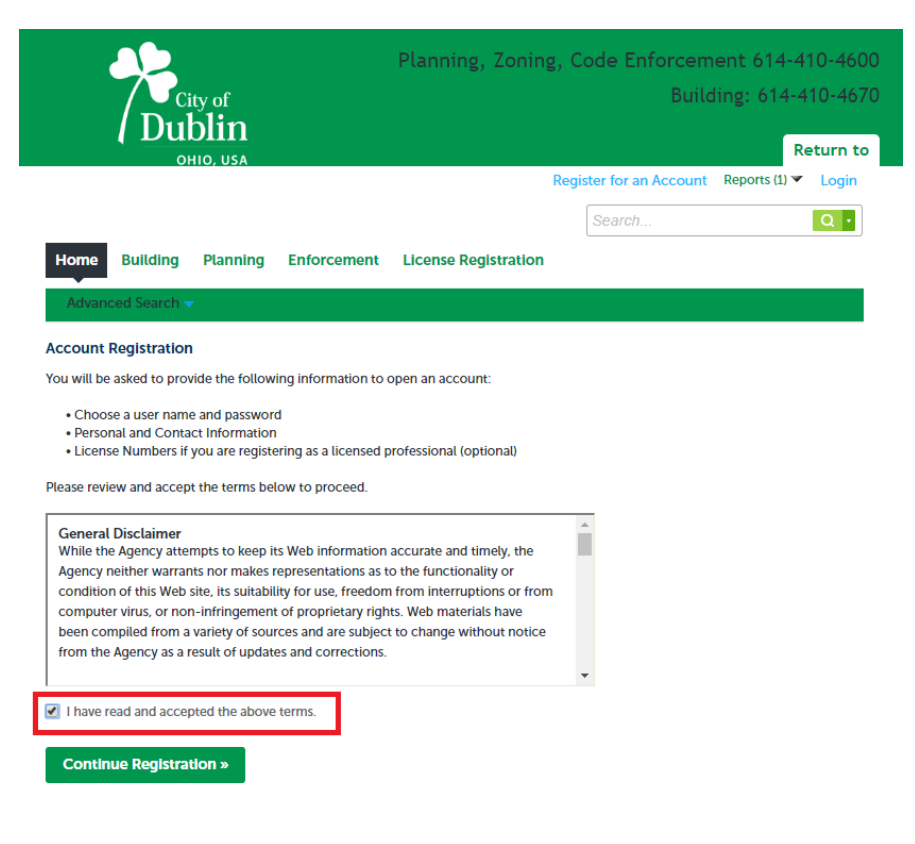

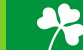

**Step 3:** Fill in the Login Information section with a username, email address, password, and a security question.

|                                                                        | Search     | Q •                        |
|------------------------------------------------------------------------|------------|----------------------------|
| Home Building Planning Enforcement License Reg                         | jistration |                            |
| Advanced Search                                                        |            |                            |
|                                                                        |            |                            |
| Account Registration Step 2:<br>Enter/Confirm Your Account Information |            |                            |
|                                                                        |            | indicates a required field |
| Login Information                                                      |            |                            |
| * User Name: ①                                                         |            |                            |
| dublinaccelaplanning                                                   |            |                            |
| * E-mail Address:                                                      |            |                            |
| dublinaccelaplanning@gmail.com                                         |            |                            |
| *Password: (?)                                                         |            |                            |
| ••••••                                                                 |            |                            |
| *Type Password Again:                                                  |            |                            |
| •••••                                                                  |            |                            |
| * Enter Security Question: (7)                                         |            |                            |
| Dublin Planning Division Address?                                      |            |                            |
| *Answer: (7)                                                           |            |                            |
| 5800 Shier Rings Road                                                  |            |                            |
| Contact Information                                                    |            |                            |
|                                                                        |            |                            |
| Choose how to fill in your contact information.                        |            |                            |
|                                                                        |            |                            |
| Add New                                                                |            |                            |
|                                                                        |            |                            |
| l'm not a robot                                                        |            |                            |
| reCAPTCHA<br>Privacy - Terms                                           |            |                            |
| Continue Registration »                                                |            |                            |

**Step 4:** Click Add New in the Contact Information section. Once you've finished completing the Contact Information section, click Add Additional Contact Address and fill in the required fields. Click Continue when you have filled in all required fields.

| Contact                                                                                                    | Informatio                                                                                                    | on                                                                         |                                                                  |                    | × |
|----------------------------------------------------------------------------------------------------|----------------------------------------------------------------------------------------------------|----------------------------------------------------------------------------|------------------------------------------------------------------|--------------------|---|
|                                                                                                    |                                                                                                    |                                                                            | <ul> <li>Individual/Organization:</li> <li>Individual</li> </ul> |                    |   |
| Dublin                                                                                                    | Accela                                                                                                    | - Last:<br>Planning                                                        |                                                                  |                    |   |
| Home Phone                                                                                                    |                                                                                                    | Work Phone:                                                                | Mobile Phone:                                                    | 1                  |   |
| * E-mail:<br>dublinaccelapla                                                                                              | nning@gmail.com                                                                                                    |                                                                            |                                                                  |                    |   |
| Name of Bus                                                                                                    | iness:                                                                                                    |                                                                            |                                                                  |                    |   |
| Name of Bus<br>✓ Contact Add<br>Add Add                                                                                   | iness:<br>Iresses<br>tlonal Contact /<br>ct address, click the a                                                                 | Address link.                                                              |                                                                  |                    | ] |
| <ul> <li>Name of Busing</li> <li>✓ Contact Add</li> <li>Add Addi</li> <li>To edit a contact</li> <li>✓ Contact</li> </ul> | iness:<br>Iresses<br>tional Contact /<br>t address, click the a<br>address added suc                                             | Address<br>ddress link.                                                    |                                                                  |                    |   |
| Contact Add     Add Addl     To edit a contact     Showing 1-1                                                            | iness:<br>Jresses<br>tional Contact /<br>address, click the a<br>address added suc<br>of 1                                       | Address<br>ddress link.<br>ccessfully.                                     |                                                                  |                    |   |
| Contact Add Add Addl To edit a contact Contact Showing 1-1 Action                                                         | iness:<br>Iresses<br>tional Contact /<br>I address, click the a<br>address added suc<br>of 1<br>Addres                           | Address<br>ddress link.<br>ccessfully.<br>is Type Address                  | Recipient                                                        | Status             |   |
| Vame of Bus<br>Contact Add<br>Add Addi<br>To edit a contact<br>Contact<br>Showing 1-1<br>Action<br>Action                 | Iresses<br>Iresses<br>Itonal Contact /<br>It address, click the a<br>address added suc<br>of 1<br>Addres<br>Mailling<br>Mailling | Address<br>ddress link.<br>ccessfully.<br>is Type Address<br>is 5800 Shiel | Recipient<br>r Rings Road                                        | Status :<br>Active |   |

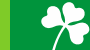

**Step 5:** Click and check the 'I'm not a robot' CAPTCHA box at the bottom of the page and click Continue Registration. You have now created an Accela Citizen Access Portal account. Please click Login Now at the bottom of the page to login using your username/email and password.

Þ

|                                                                    |                                                                                     |                                                                          |                                                                              |                                                                                                    | Search        | <b>u</b> • |
|--------------------------------------------------------------------|-------------------------------------------------------------------------------------|--------------------------------------------------------------------------|------------------------------------------------------------------------------|----------------------------------------------------------------------------------------------------|---------------|------------|
| Home                                                               | Building                                                                            | Planning                                                                 | Enforcement                                                                  | License Registration                                                                                     |               |            |
| Advand                                                             | ced Search                                                                          | •                                                                        |                                                                              |                                                                                                    |               |            |
| $\oslash$                                                          | Your acco<br>your User                                                              | ount has been o<br>Name and Pas                                          | reated successfully<br>sword                                                 | r. You can login immediately usi                                                                         | ng            |            |
| Your acco<br>Congratula<br>immediate<br>may be req<br>activation i | unt has been<br>ations. You ha<br>ly. If you hav<br>juired. If activ<br>s complete. | n successfully<br>ave successfully<br>e registered as<br>ation is necess | created.<br>y created an accou<br>a licensed professi<br>ary, another e-mail | nt with the Agency and can logi<br>onal, additional activation by the<br>will be sent notifying you when | n<br>e Agency |            |
| Accour                                                             | nt Inform                                                                           | ation                                                                    |                                                                              |                                                                                                    |               |            |

| User Name:         | dublinaccelaplanning              |
|--------------------|-----------------------------------|
| E-mail:            | dublinaccelaplanning@gmail.com    |
| Password:          | *****                             |
| Security Question: | Dublin Planning Division Address? |

#### **Contact Information**

| Dublin Accela Planning         | Home Phone:            |
|--------------------------------|------------------------|
| dublinaccelaplanning@gmail.com | Work Phone: 6144104600 |
|                                | Mobile Phone:          |

#### Contact Address List ▼Contact Addresses

| S   | howing 1-1 of 1 |              |                       |  |
|-----|-----------------|--------------|-----------------------|--|
|     | Action          | Address Type | Address               |  |
|     |                 | Mailing      | 5800 Shier Rings Road |  |
|     |                 |              |                       |  |
| 1.1 |                 |              |                       |  |

Login Now

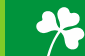

# **Applying for a Building Application**

To apply for a Building Application, please first navigate to: <u>https://aca3.accela.com/dublinoh/default.aspx</u> and login.

**Step 1:** Navigate to the Building tab at the top of the page. Next, click on Create an Application, read the General Disclaimer, and check the related box. Click on Continue Application.

|                                                                                                    | F                                                                                                    | Planning, Zonin                                                                                                    | g, Code Ei    | nforcement <u>614-</u> | 410-46   |
|----------------------------------------------------------------------------------------------------|----------------------------------------------------------------------------------------------------|----------------------------------------------------------------------------------------------------|---------------|------------------------|----------|
| City of                                                                                                    |                                                                                                    |                                                                                                    |               | Building: <u>614-</u>  | 410-46   |
| ( DUDIIII<br>OHIO, USA                                                                                                    |                                                                                                    |                                                                                                    |               | F                      | Return t |
|                                                                                                    | Logged in as:Debra J                                                                                                    | Fite Collections (0)                                                                                                    | Reports (1) 🔻 | Account Management     | Logout   |
|                                                                                                    |                                                                                                    |                                                                                                    | Search        | 1                      | Q        |
| Home Building Planning                                                                                                    | g Enforcement                                                                                                    | License Registration                                                                                                    |               |                        |          |
| Create an Application Sea                                                                                                    | rch Applications S                                                                                                    | chedule an Inspection                                                                                                    | i -           |                        |          |
| Online Application                                                                                                    |                                                                                                    |                                                                                                    |               |                        |          |
| update information, pay fees, schedu<br>application, and print your final reco<br>office, 24 hours a day.                                                                                                    | ule inspections, track the<br>ord all from the convenie                                                                                                    | e status of your<br>nce of your home or                                                                                                    |               |                        |          |
| update information, pay fees, schedt<br>application, and print your final reco<br>office, 24 hours a day.<br>Please "Allow Pop-ups from This Site<br>General Disclaimer below before be<br>General Disclaimer<br>While the Agency attempts to keep<br>Agency neither warrants nor make<br>condition of this Web site, its suita<br>computer virus, or non-infringend<br>been compiled from a variety of so                                                                                                    | ule inspections, track the<br>ord all from the convenie<br>e" before proceeding. Yo<br>ginning your application<br>p its Web information ac<br>es representations as to t<br>ubility for use, freedom fr<br>ent of proprietary rights.<br>pources and are subject to                          | e status of your<br>nce of your home or<br>ou must accept the<br>curate and timely, the<br>he functionality or<br>rom interruptions or fro<br>Web materials have<br>o change without notice   | m             |                        |          |
| update information, pay fees, schedu<br>application, and print your final reco<br>office, 24 hours a day.<br>Please "Allow Pop-ups from This Site<br>General Disclaimer below before be<br>General Disclaimer<br>While the Agency attempts to kee<br>Agency neither warrants nor make<br>condition of this Web site, its suita<br>computer virus, or non-infringeme<br>been compiled from a variety of so<br>from the Agency as a result of upd                                                               | ule inspections, track the<br>ord all from the convenie<br>e" before proceeding. Yo<br>ginning your application<br>p its Web information ac<br>es representations as to t<br>ubility for use, freedom fr<br>ent of proprietary rights.<br>purces and are subject to<br>lates and corrections. | e status of your<br>nce of your home or<br>ou must accept the<br>curate and timely, the<br>the functionality or<br>rom interruptions or from<br>Web materials have<br>o change without notice | m<br>2        |                        |          |
| update information, pay fees, schedt<br>application, and print your final reco<br>office, 24 hours a day.<br>Please "Allow Pop-ups from This Site<br>General Disclaimer below before be<br>General Disclaimer<br>While the Agency attempts to keep<br>Agency neither warrants nor make<br>condition of this Web site, its suita<br>computer virus, or non-infringem<br>been compiled from a variety of so<br>from the Agency as a result of upd<br>1 have read and accepted the abo                           | ule inspections, track the<br>rd all from the convenie<br>e" before proceeding. Yo<br>ginning your application<br>p its Web information ac<br>es representations as to t<br>ability for use, freedom fr<br>ent of proprietary rights.<br>pources and are subject to<br>lates and corrections. | e status of your<br>nce of your home or<br>ou must accept the<br>curate and timely, the<br>the functionality or<br>rom interruptions or from<br>Web materials have<br>o change without notice | m<br>e        |                        |          |
| update information, pay fees, schedu<br>application, and print your final reco<br>office, 24 hours a day.<br>Please "Allow Pop-ups from This Site<br>General Disclaimer below before be<br>General Disclaimer<br>While the Agency attempts to kee<br>Agency neither warrants nor make<br>condition of this Web site, its suita<br>computer virus, or non-infringend<br>been compiled from a variety of so<br>from the Agency as a result of upd<br>1 have read and accepted the abo<br>Continue Application » | ule inspections, track the<br>rd all from the convenie<br>e" before proceeding. Yo<br>ginning your application<br>p its Web information ac<br>es representations as to t<br>ibility for use, freedom fr<br>ent of proprietary rights.<br>ources and are subject to<br>lates and corrections.  | e status of your<br>nce of your home or<br>ou must accept the<br>curate and timely, the<br>the functionality or<br>om interruptions or from<br>Web materials have<br>o change without notice  | m             |                        |          |

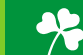

**Step 2:** Select the Application Type you would like to apply for. If you cannot find your application type, you can search for it in the search bar. Once you have selected the application type you would like to apply for, click Continue Application.

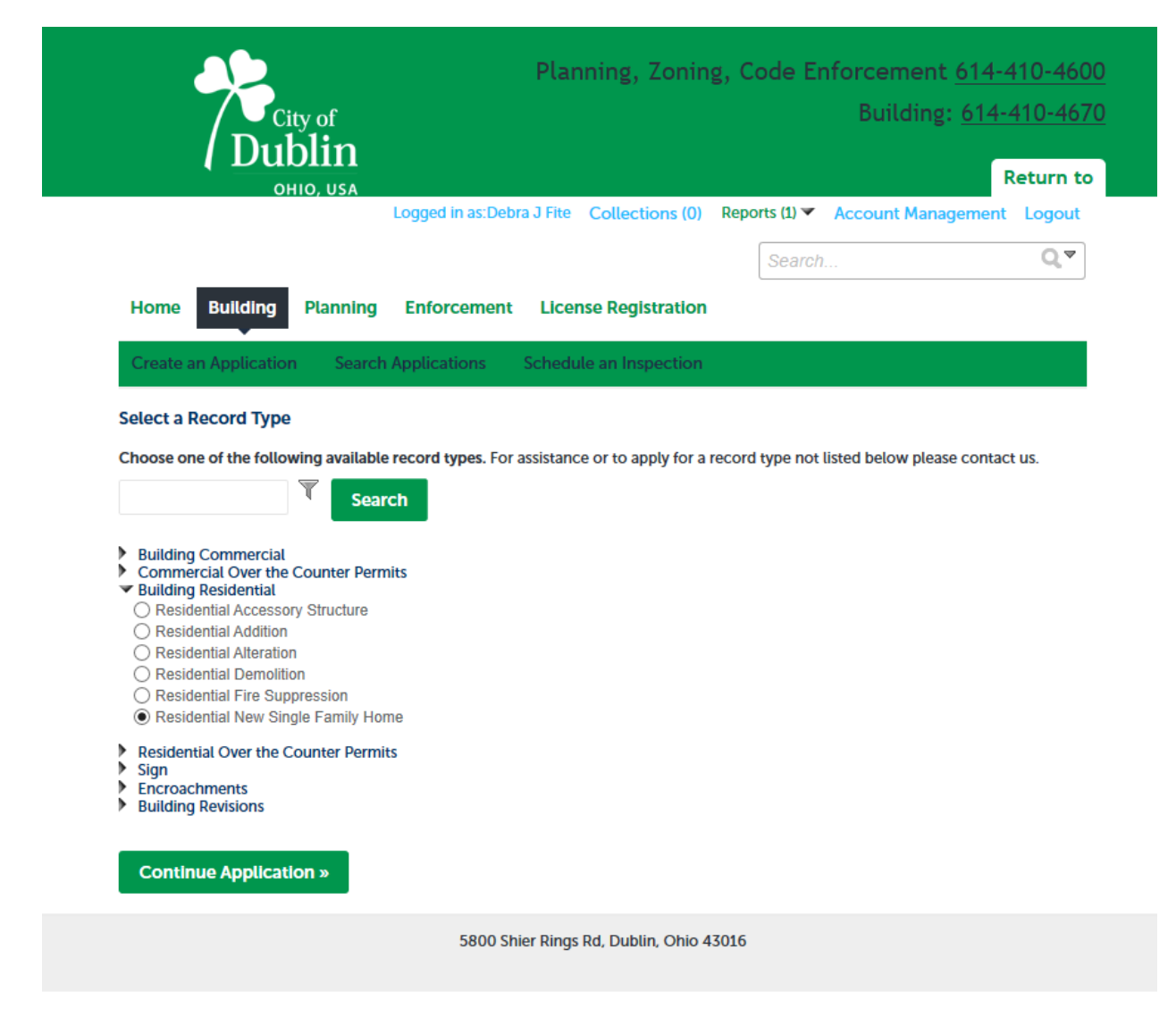

**Step 3:** Fill in the address associated with the application you are applying for and complete the application. Anything with a red asterisk is a required field. **Please be aware, the applicant will be the only person with upload rights in ePlan.** You will get a chance to add as many people as you would like to the applicant view only group in ePlan. They will be able to view changemark comments and download/print documents and drawings. Please remember to always include email addresses and telephone numbers when requested. If there is an upfront fee associated with your application, you will be able to pay through Accela Citizen Access.

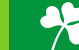

**Step 4:** You will receive your permit number and will get an email from ePlan with your login and temporary password. **Please refer to the ePlan Quick Guide for all instructions prior to starting the ePlan process.** 

| City of                                                                                                    | Plann                                                                                                    | ning, Zoning                                                                      | g, Code En                                                             | forcement <u>614</u><br>Building: <u>614</u>                                     | -410-46<br>-410-46              |
|----------------------------------------------------------------------------------------------------|----------------------------------------------------------------------------------------------------|-----------------------------------------------------------------------------------|------------------------------------------------------------------------|----------------------------------------------------------------------------------|---------------------------------|
| UUDIIN<br>Ohio, usa                                                                                                    | Logged in as:Debra J Fite                                                                                                    | Collections (0)                                                                   | Reports (1) 🔻                                                          | Account Managemen                                                                | Return t                        |
| Home Building Planni                                                                                                    | ng Enforcement Licens                                                                                                    | e Registration                                                                    | Search.                                                                |                                                                                  | Qv                              |
| Create an Application Sea                                                                                                    | arch Applications Schedule                                                                                                    | an Inspection                                                                     |                                                                        |                                                                                  |                                 |
| Residential New Single Family                                                                                                    | y Home                                                                                                    |                                                                                   |                                                                        |                                                                                  | -                               |
| 1 Location & People                                                                                                    | 2 Permit Detail                                                                                                    | 3 Review                                                                          |                                                                        | 4 Record Issuance                                                                |                                 |
|                                                                                                    | cord and retain a copy for your re                                                                                                    | cords.                                                                            |                                                                        |                                                                                  |                                 |
| Thank you for using our online service<br>Your Record Number is RNEW-1<br>You will need this number to chec<br>record and post it in the work area                                                                                                    | es.<br>19-02303.<br>:k the status of your application or<br>a.                                                                                                    | r to schedule/che                                                                 | ck results of insp                                                     | ections. Please print a c                                                        | opy of your                     |
| Thank you for using our online service<br>Your Record Number is RNEW-:<br>You will need this number to chec<br>record and post it in the work area<br>A licensed professional is now auti                                                                                      | cord and retain a copy for your re-<br>es.<br><b>19-02303.</b><br>Ik the status of your application or<br>a.<br>horized to proceed with work at t                                                                              | r to schedule/chee                                                                | ck results of insp<br>ation.                                           | ections. Please print a c                                                        | opy of your                     |
| Thank you for using our online service<br>Your Record Number is RNEW-:<br>You will need this number to chec<br>record and post it in the work area<br>A licensed professional is now aut<br>Your record type requires a follow<br>the inspection upon completion o<br>updates. | es.<br><b>19-02303.</b><br>Ik the status of your application or<br>a.<br>horized to proceed with work at t<br>r-up inspection once work is comp<br>of the work. Choose "View Record                                            | r to schedule/chee<br>he designated loc<br>pleted. You may s<br>Details" to Sched | ck results of insp<br>ation.<br>chedule the insp<br>ule Inspections, ( | ections. Please print a c<br>ection now or return to<br>check status, or make of | opy of your<br>schedule<br>ther |
| Thank you for using our online service<br>Your Record Number is RNEW-:<br>You will need this number to chec<br>record and post it in the work area<br>A licensed professional is now aut<br>Your record type requires a follow<br>the inspection upon completion o<br>updates. | es.<br><b>19-02303.</b><br>Ik the status of your application or<br>a.<br>horized to proceed with work at t<br>r-up inspection once work is comp<br>of the work. Choose "View Record<br>ou must post the record in the work are | r to schedule/chee<br>he designated loc<br>pleted. You may s<br>Details" to Sched | ck results of insp<br>ation.<br>chedule the insp<br>ule inspections,   | ections. Please print a c<br>ection now or return to<br>check status, or make o  | opy of your<br>schedule<br>ther |

## Please call Building Standards at 614/410-4670 with any questions regarding the Citizen Access portal.

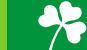

# Submitting an Amendment/Revision to a Previously Approved/Phased Approval or Submitting Amendment Requesting Phased to Full Approval

- Please go to the Citizen Access portal <u>https://aca3.accela.com/dublinoh/default.aspx</u>. This is the same portal where you completed the original application online.
- 2. If you need to request an amendment for a permit that was created prior to December 9, 2019, please send an email to the Review Coordinators through ePlan email with the permit number you would like added to your Citizen Access account. We will need to add the existing permit to Citizen Access for you. Note: If you have not already set up your account in Citizen Access, you will need to do so before sending the email request.
- 3. Search for your permit number that previously was issued an approval or phased approval. Click on "amendment" as shown in the example below under the Action tab. Next, you will receive an email and task from ePlan and the process will continue with same instructions as noted above with a new permit submittal. The target date for plan review completion is **nine** days.

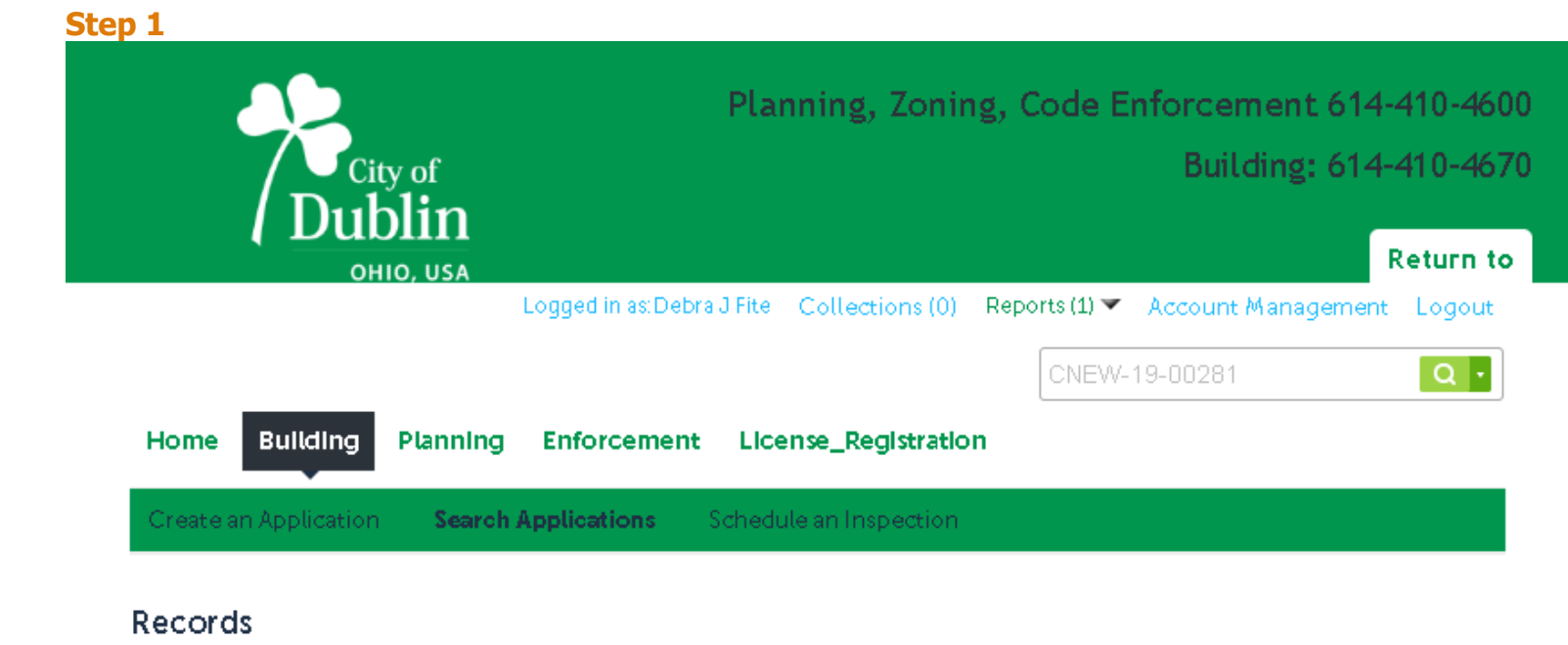

| Sh   | ow on Map      |                      |                                   |                |                                  |                    |        |
|------|----------------|----------------------|-----------------------------------|----------------|----------------------------------|--------------------|--------|
| Show | ing 21-30 of 7 | 8   Download results | Add to collection                 |                |                                  |                    |        |
|      | Date           | Record Number        | Record Type                       | Project Name   | Address                          | Status             | Action |
|      | 10/22/2019     | CACC-19-00231        | Commercial<br>Accessory Structure | CACC 102219    | 5800 POST Rd, DUBLIN<br>OH 43017 | Submitted          |        |
|      | 08/21/2019     | CALT-19-00118        | Commercial<br>Alteration          | AUGUST 21 CALT | 5800 POST Rd, DUBLIN<br>OH 43017 | Revisions Required | Amendr |

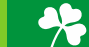

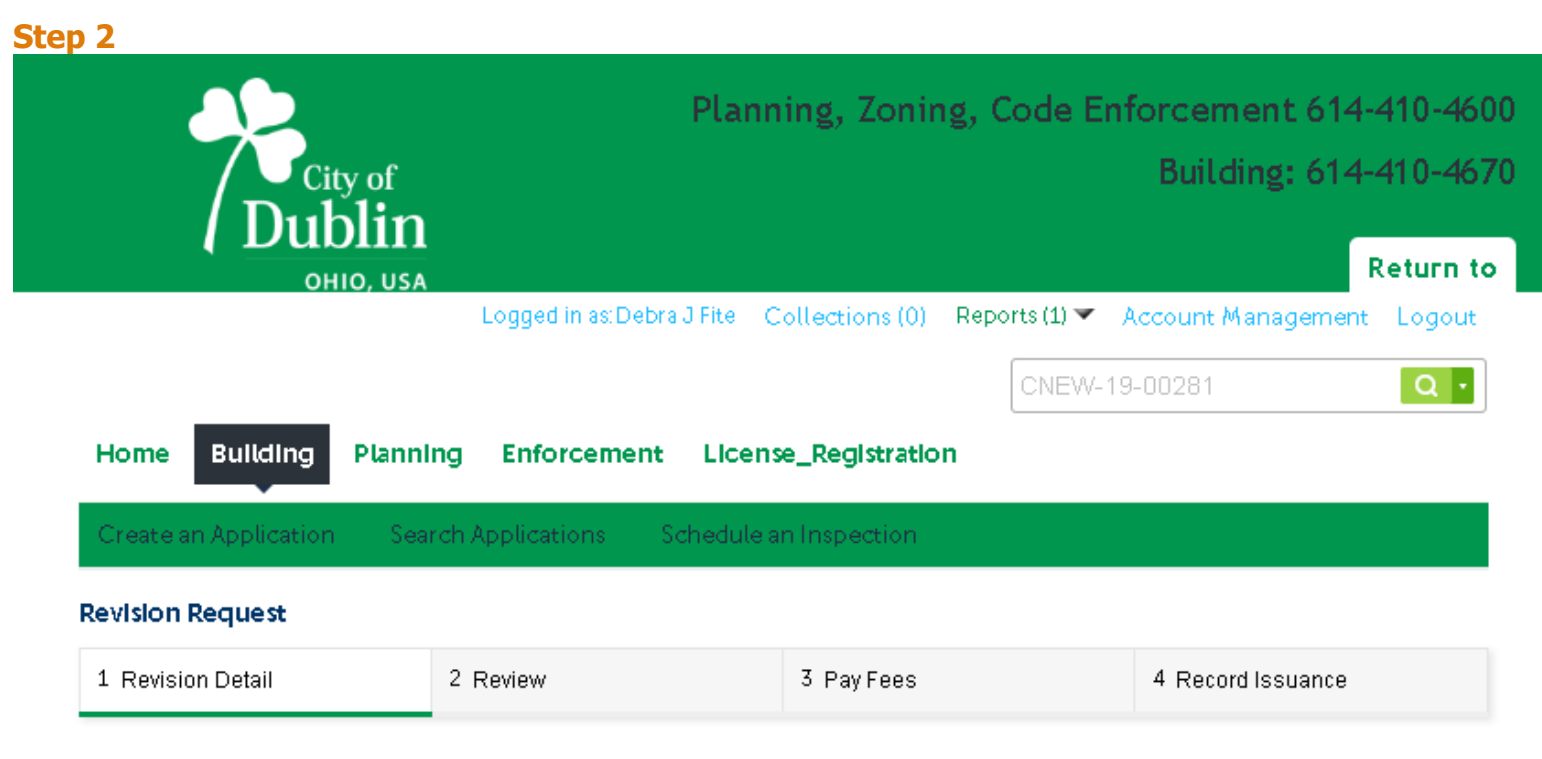

## Step 1: Revision Detail > Revision Information

If the proposed plans are not revisions to plans a new application will be required. Please contact Dubin Building Review Services for additional information and assistance.

\* indicates a required field.

## **Revision Request**

### **REVISION REQUEST**

**Permit Information:** 

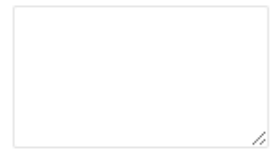

spell check

🔵 Yes 🔘 No

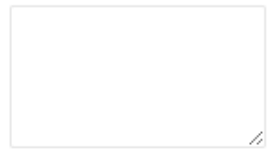

spell check

**Continue Application »** 

\* Please describe proposed revisions:

\* Is this a request for a change to submitted Plans?:

Save and resume later

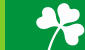

# Step 3

| Home         | Building          | Planning       | Enforcement             | License_Registration             |                                 |
|--------------|-------------------|----------------|-------------------------|----------------------------------|---------------------------------|
| Create a     | an Application    | Search A       | pplications Sc          | hedule an Inspection             |                                 |
| Revision     | Request           |                |                         |                                  |                                 |
| 1 Revisio    | on Detail         | 2 F            | eview.                  | 3 Pay Fees                       | 4 Record Issuance               |
| Step 2 :     | Review            |                |                         |                                  |                                 |
| Contin       | iue Applicati     | on»            |                         |                                  | Save and resume later           |
| Please revie | ew all informatio | n below. Click | the "Edit" buttons to r | make changes to sections or "Con | ntinue Application" to move on. |
| Record       | Гуре              |                |                         |                                  |                                 |
| Revision Ra  | equest            |                |                         |                                  |                                 |
| Revisio      | n Request         |                |                         |                                  |                                 |
| REVISION     | REQUEST           |                |                         |                                  | Edit                            |

| REVISION REQUEST                                    |      | Edi |
|-----------------------------------------------------|------|-----|
| Permit Information:                                 |      |     |
| Is this a request for a change to submitted Plans?: | Yes  |     |
| Please describe proposed revisions:                 | Test |     |
|                                                     |      |     |

I certify that I have read and understand the instructions that accompany this application and that the statements made as part of this application are true, complete, and correct and that no material information has been omitted. By checking the box below, I understand and agree that I am electronically signing and filing this application.

By checking this box, I agree to the above certification.

Date: 11/21/2019

Continue Application »

Save and resume later

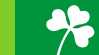

Please note that your amendment to a permit previously issued an approval/phased approval will have the same permit # but show the amendment number at the end of the number. This example was issued an approval for permit CALT-19-00118 and now the amendment is number CALT-19-00118-001. The ePlan process will be identical to the original submission.

| Home Building Planning Enforcement License_Registration                                                           |          |                   |
|----------------------------------------------------------------------------------------------------|----------|-------------------|
| Create an Application Search Applications Schedule an Inspection                                                  |          |                   |
| Revision Request                                                                                                  |          |                   |
| 1 Revision Detail                                                                                                 | 2 Review | 3 Record Issuance |
|                                                                                                    |          |                   |
| Your application has been successfully submitted.<br>Please print your record and retain a copy for your records. |          |                   |

Thank you for using our online services. Your Record Number is CALT-19-00118-001.

You will need this number to check the status of your application or to schedule/check results of inspections. Please print a copy of your record and post it in the work area.

A licensed professional is now authorized to proceed with work at the designated location.

Your record type requires a follow-up inspection once work is completed. You may schedule the inspection now or return to schedule the inspection upon completion of the work. Choose "View Record Details" to Schedule Inspections, check status, or make other updates.

View Record Details » (You must post the record in the work area.)

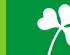